# ステップ : "My スカパー!』への登録(無料)

My スカパー!登録方法 登録済みの方は、アンケート回答方法にお進み下さい。

## <u>1) スカパー!オンラインカスタマーセンター(http://www.sptv.dncc.co.jp/</u>) にアクセス <sup>®</sup> My スカパー!ご利用登録』をクリックしてください

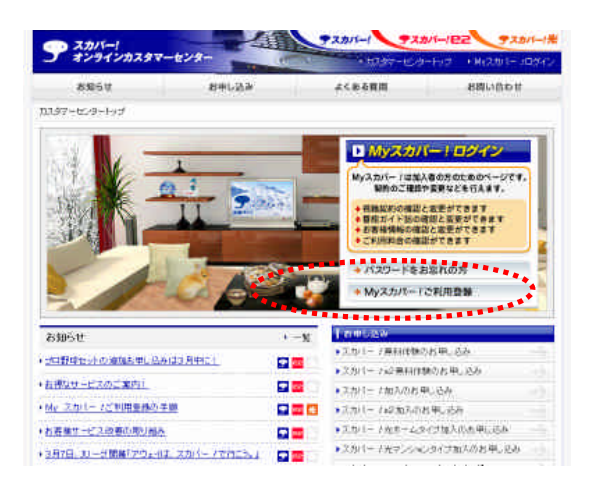

#### <u>2) My スカパー!へのご登録</u>

スカパー会報誌 『スカパー!Days/スカパー!e2Days』に同梱されているお客様番号とICカード番号を ご準備の上、ご登録をお願いします。登録には電子メールアドレスも必要となります。

| スカバー /ご利用登録                               | 1                                                                        |
|-------------------------------------------|--------------------------------------------------------------------------|
| ロッイパシーボリシーを確認                             | L. 同意の上, ご登録KEAN,                                                        |
| 5289C                                     |                                                                          |
| ご利用のガード景章<br>(15月/20月2至5月を入力して            | scaavi 🗂 · 🥅 - 🦳 - 🛄 -                                                   |
| 10771127                                  | F                                                                        |
| ************                              | <ul> <li>Аликина →</li> <li>козиц(лл) - насто / лл (- казето)</li> </ul> |
| 23234                                     |                                                                          |
| メールアドレスの入力間違い                             | が大変多くなっております。                                                            |
| <ul> <li>A YOUNDERT HOUSEMENTS</li> </ul> | まいようという思想というです。                                                          |

指示に従いパスワードの登録を頂いた時点で、『Myスカパー!』登録完了となります。

引き続き、アンケート回答方法にお進み下さい。

ステップ : "My スカパー!』への登録(無料)後の手順

アンケート回答方法

<u>1) スカパー!オンラインカスタマーセンター(http://www.sptv.dncc.co.jp/</u>)にアクセス

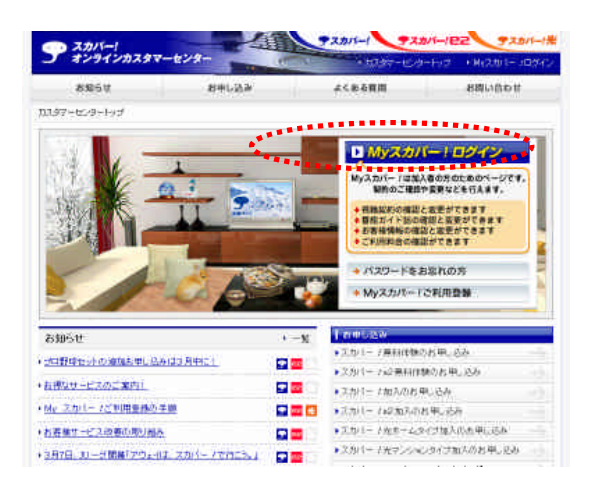

# 2) My スカパー!ログイン画面からログイン

『My スカパー!登録』で登録した「お客様番号」または「メールアドレス」が必要になります。

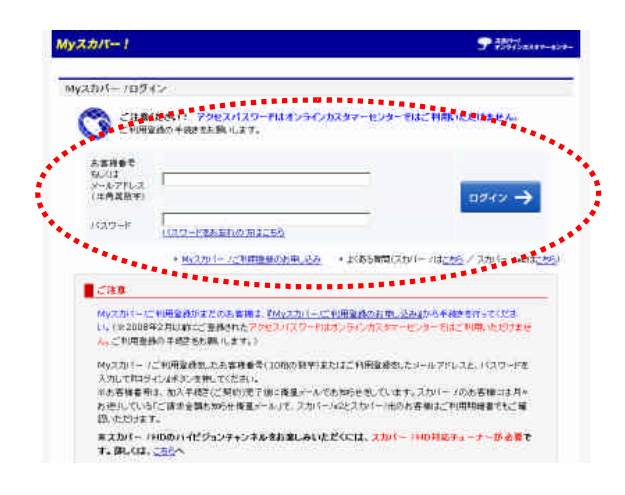

### 3)ログイン後「お客様へのお知らせ」から「ご贔屓チームに関するアンケート」を選択

」リーグ系セットをご契約されていないお客様、一部の旧サッカーセットをご契約のお客さまはアンケート対象外で下記表示がございませんのでご注意下さい。

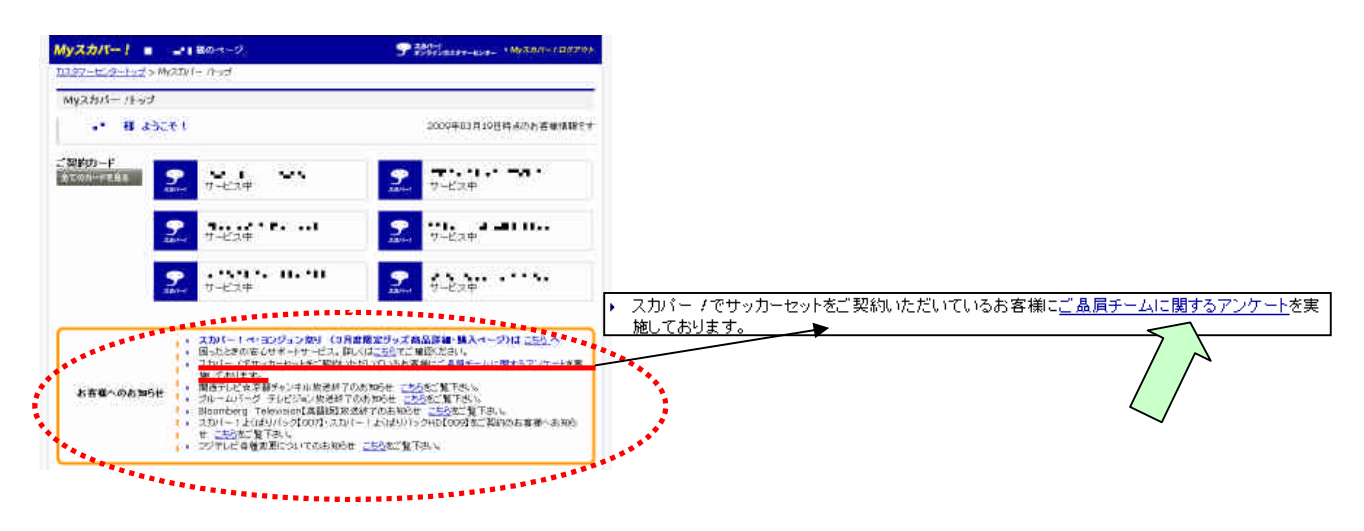

<u>4) 一番お好きなクラブを選択</u>

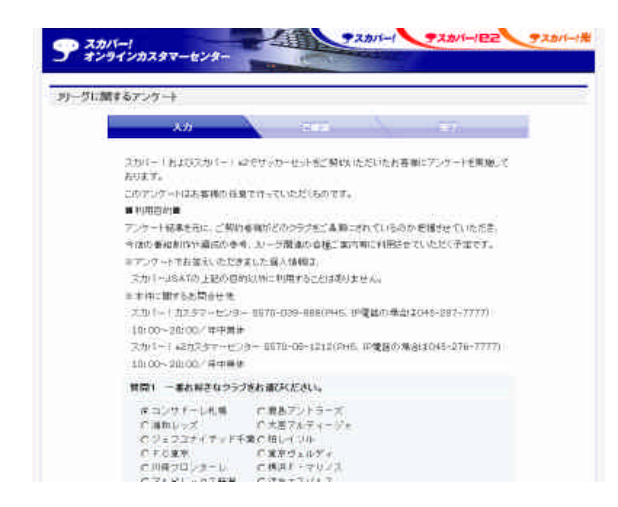